## **INSTRUCTIVO DILIGENCIAR FORMATOS EN PDF**

1. Ingresar a Google a descargar la aplicación para visualizar PDF

| Google | descargar adobe acrobat                                                                                                    | × 🌵 😨 ۹      |
|--------|----------------------------------------------------------------------------------------------------|--------------|
|        | Todo Vídeos Imágenes Shopping Noticias Web Libros : Más                                                                                                    | Herramientas |
|        | Auobe<br>https://get.adobe.com > reader - Traducir esta página :<br>Download Adobe Acrobat Reader<br>Download free Adobe Acrobat Reader software for your Windows, Mac OS and Android devices to<br>view, print, and comment on PDF documents.                                   |              |
|        | Adobe<br>https://www.adobe.com > Inicio > Adobe Acrobat :<br>Obtén Acrobat Reader, la solución de PDF original.<br>El mejor lector de PDF gratuito con Adobe Acrobat Reader te permite leer, firmar, comentar e<br>interactuar con cualquier tipo de archivo PDF.                |              |
|        | Microsoft Store<br>https://apps.microsoft.com > detail :<br>Adobe Acrobat Reader DC - Descargar e instalar en<br>Adobe Acrobat Reader es el estándar gratuito y global de confianza para visualizar, imprimir, firmar de<br>forma electrónica, compartir y anotar documentos PDF |              |

## Link para descargar Adobe Acrobat

2. Después de ingresar al link para descargar la aplicación se evidencia que se descargo el ejecutable de la aplicación

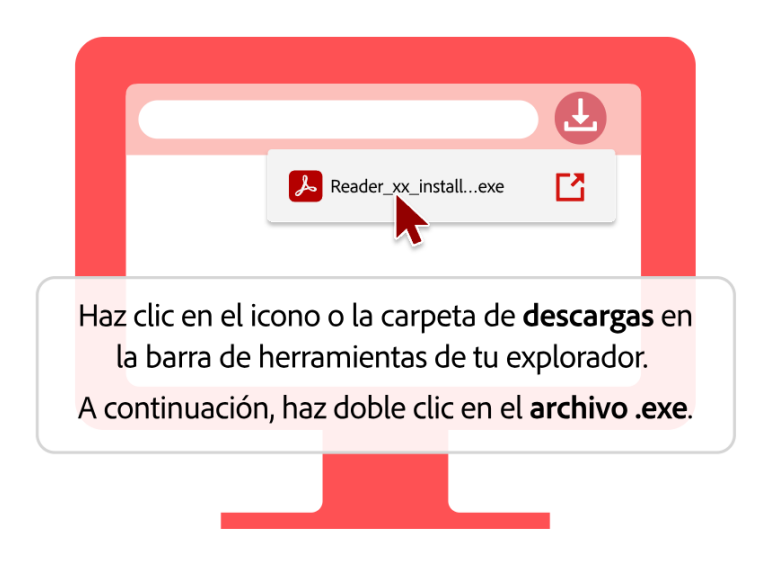

## Ya casi estás.Este es el siguiente paso.

3. Después de esto nos aparece la siguiente pantalla para ejecutar

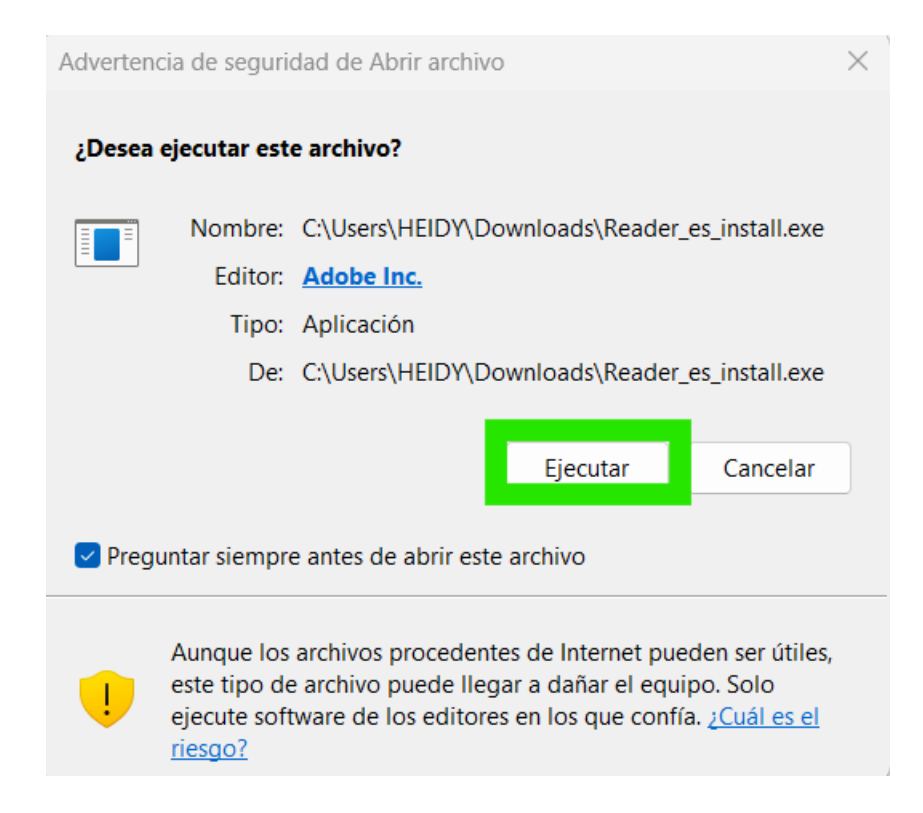

**4.** Por último, nos despliega la siguiente pantalla donde se evidencia que se está descargando la app

| Instalador | de Adobe Acrobat Reader                                                                                                 |  | _ | $\times$ |
|------------|----------------------------------------------------------------------------------------------------|--|---|----------|
|            | Instalación en curso<br>Adobe Acrobat Reader: La aplicación ya está instalada<br>McAfee Security Scan Plus: Descargando |  |   |          |
|            |                                                                                                    |  |   |          |

| Abrir siempre los PDF con Adobe Acrob | oat Reader |
|---------------------------------------|------------|
|---------------------------------------|------------|

Define Acrobat Reader como el lector de PDF predeterminado cuando se inicie la aplicación.

5. Abrir el formato con el aplicativo Adobe Acrobat.

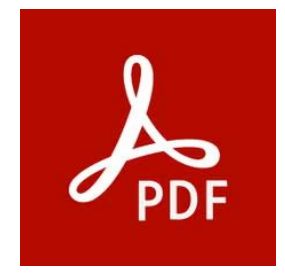

**6.** En el lado izquierdo del aplicativo hay un menú en el cual se buscará la opción de rellenar y firmar.

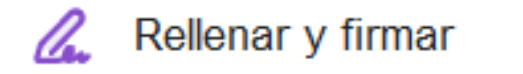

| ≡ Menú 🏠 🛧 SOLICITUD AFILIACI                                                | × + Crear         | 💿 📮 🎬 Iniciar sesión 🦟                                                       | o ×          |
|------------------------------------------------------------------------------|-------------------|------------------------------------------------------------------------------|--------------|
| Todas las herramientas Editar Convertin                                      | Firma electrónica | Buscar texto o herramientas Q 🛛 🛱 🏟 🖗 🖉 🧭 🗚                                  | stente de IA |
| Todas las herramientas ×                                                     |                   |                                                                              | Ē            |
| Exportar un PDF                                                              | Ē                 | Formato de Vinculación y/o Conocimiento De Asociados                         | G            |
| Editar un PDF                                                                | -,<br>I           | Fondo Unión www.fondounion.com Fecha Diligenciamiento                        | 🖓            |
| Crear un PDF                                                                 | e,                | Fondo de Empleados Año Mes Día                                               | ß            |
| Combinar archivos                                                            |                   | INFORMACION DEL ASOCIADO                                                     |              |
| Organizar páginas                                                            | <u>en</u>         | Primer Apellido Segundo Apellido Primer Nombre Segundo Nombre                |              |
| Sistente de IA                                                               |                   | Fecha de Nacimiento Genero                                                   |              |
| Resumen generativo                                                           |                   | DOCUMENTO DE IDENTIDAD: Número: Femenino Masculino                           |              |
| Solicitar firmas electrónicas                                                |                   | C. Ciudadanía 🗌 T. identidad 🗌 C. Extranjería 🗌 Otro 🗌                       |              |
| Digitalizar y OCR                                                            |                   | Fecha de Expedición País País                                                |              |
| Proteger un PDF                                                              |                   | VIVENDA Familiar                                                             |              |
| Censurar un PDF                                                              |                   | Casa o Apto / Torre o Bloque Nombre conjunto residencial                     | 1            |
| P Comprimir un PDF                                                           |                   | Barrio Ciudad / Departamento Teléfono Celular                                | 4            |
| Preparar formulario                                                          |                   | ESTADO Casado (a) Soltero (a) Viudo (a) NIVEL DE Primaria Secundaria Técnico | Ĵ            |
| Rellenar y firmar                                                            |                   | No. de hijos Personas a Cargo Correo Electrónico                             | C            |
| Convertir, editar y firmar electrónicamente<br>formularios v acuerdos en PDF |                   | DATOS DEL CÓNYUGE                                                            | Ē,           |

**7.** Después de seleccionar la herramienta aparece el menú las opciones de la herramienta y vamos a seleccionar el icono de rellenar campos de formulario.

|            | _ |
|------------|---|
|            |   |
| · A        | - |
| - <b>-</b> |   |
|            |   |
| _          |   |
|            |   |
|            |   |

| ≡ Menú 🏠 🛠 SOLICITUD AFILIACI                                                                                | × + Crear         | 🕥 👃 🏥 Iniciar sesión                                                                                                    | - o ×           |
|----------------------------------------------------------------------------------------------------|-------------------|----------------------------------------------------------------------------------------------------|-----------------|
| Todas las herramientas Editar Convertir                                                                      | Firma electrónica | Buscar texto o herramientas Q   🗒 🏟 🖨   👰 🔗 🔤                                                                                                    | Asistente de IA |
| Firma electrónica ×                                                                                          | k,                |                                                                                                    |                 |
| INVITA A OTRAS PERSONAS A FIRMAR                                                                             | Ξ,                | Formato de Vinculación y/o Conocimiento De Asociados                                                                                                    | e               |
| 😂 Solicitar firmas electrónicas                                                                              | L.                | Fondo Unión www.fondounion.com Fecha Diligenciamiento                                                                                                    | D=              |
| Envla este documento a cualquier<br>persona para que lo firme<br>electrónicamente en 3 sencillos<br>pasos    | C                 | INFORMACION DEL ASOCIADO Vinculación Actualización Codeudor                                                                                                    | ſĊ              |
| RELLENA Y FIRMA                                                                                              | Qu.               | Primer Apellido Segundo Apellido Primer Nombre Segundo Nombre                                                                                                    |                 |
| × ✓ • □ -                                                                                                    | •                 | Fecha de Nacimiento                                                                                                    |                 |
| Agregar firma +                                                                                              |                   | C. Ciudadania T. identidad C. Extranjería Otro                                                                                                    |                 |
| Agregar iniciales +                                                                                          |                   | Fecha de Expedición País País Dirección Residencia País País Pa |                 |
| Después de firmar, puedes crear una copia<br>certificada de solo lectura con un seguimiento<br>de auditoría. |                   | Casa o Apto / Torre o Bloque Nombre conjunto residencial                                                                                                    | 1               |
| Guardar una copla certificada                                                                                |                   | Barrio Ciudad / Departamento Teléfono Celular                                                                                                    | 4               |
|                                                                                                    |                   | ESTADO Casado (a) Soltero (a) Viudo (a) NIVEL DE Primaria Secundaria Técnico                                                                                                    | ^               |
|                                                                                                    |                   | No. de hijos Personas a Cargo Correo Electrónico                                                                                                    | *               |
|                                                                                                    |                   |                                                                                                    | C               |

**8.** Al seleccionar esta opción ya nos va a permitir poner el cuadro de texto en el espacio que queramos del formulario para diligenciarlo.

| ≡ Menú 🏠 🛧 SOLICITUD AFILIACI                                                                                                    | × + Crear         | 🕤 🗘 🎬 Iniciar sesión — 🗇                                                                                                    | ×         |
|----------------------------------------------------------------------------------------------------|-------------------|----------------------------------------------------------------------------------------------------|-----------|
| Todas las herramientas Editar Convertir                                                                                                    | Firma electrónica | Buscar texto o herramientas Q 🛛 🛱 🏟 🖗 🖉 🧭 Kaistente                                                                                                    | e de IA   |
| Firma electrónica ×                                                                                                    |                   | Formato de Vinculación y/o Conocimiento De Asociados                                                                                                    | e         |
| Solicitar firmas electrónicas<br>Envía este documento a cualquier<br>persona para que lo firme<br>electrónicamente en 3 sencillos<br>pasos | 2,<br>C,          | Foncio Unión       www.fondounion.com       Fecha Diligenciamiento         A       Image: Social Diminication       Image: Social Diminication       Image: Social Diminication         Introduce el texto aquí       Image: Social Diminication       Image: Social Diminication       Image: Social Diminication | "∏  <br>© |
| RELLENA Y FIRMA                                                                                                    | <i>©</i> ,<br>●   | Primer Apellido     Segundo Apellido     Primer Nombre     Segundo Nombre       Fecha de Nacimiento      Genero       DOCUMENTO DE IDENTIDAD:     Número:      Femenino                                                                                                    |           |
| Agregar firma + Agregar iniciales + Después de firmar, puedes crear una copia                                                              |                   | C. Ciudadanía T. identidad C. Extranjería Otro Fecha de Expedición D/M/A Lugar de Expedición País<br>Dirección Residencia TIPO DE Propia Arrendada Estrato                                                                                                    |           |
| certificada de solo lectura con un seguimiento<br>de auditoria.<br>Guardar una copia certificada                                           |                   | Casa o Apto / Torre o Bloque Nombre conjunto residencial<br>Barrio                                                                                                    | 1         |
| Envie documentos y formularios<br>para que los firmen rápidamente en linea                                                                 |                   | No. de hijos Personas a Cargo Correo Electrónico<br>DATOS DEL CÓNYUGE Activar Windows                                                                                                    | Č<br>Ľ    |
| Prueba gratis                                                                                                    |                   | Ve a Configuración para activar Windows Primer Apellido Segundo Apellido Primer Nombre Segundo Nombre Tipo y Numero Documento de Identidad                                                                                                    | Q         |

**9.** Con los iconos que emergen cuando se inserta el cuadro de texto podemos modificar el tamaña de la letra que se ajuste al espacio que estamos diligenciando o eliminar el cuadro de texto creado en un lugar erróneo.

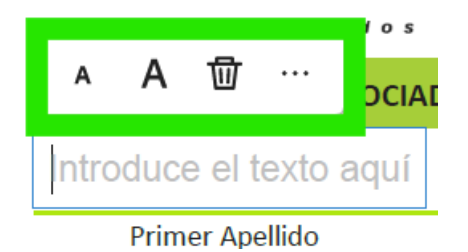